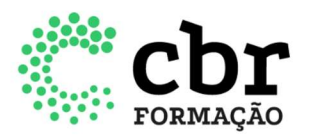

## INSTRUÇÕES PARA CADASTRO DA EMPRESA E CREDENCIAMENTO

O documento a seguir, tem como objetivo descrever o processo de solicitação de credenciamento no Portal CEAR e garantir que o usuário atinja o resultado esperado. As próximas etapas explicam como realizar o cadastro da empresa e em seguida, a solicitação de credenciamento junto ao CBR.

1. Para cadastrar a empresa e solicitar o credenciamento, o usuário deverá acessar o portal CEAR <u>https://cear.cbr.org.br/</u> e clicar no botão "Cadastrar Empresa":

| 1                 | 1                     |
|-------------------|-----------------------|
| Senha             |                       |
|                   |                       |
| Cadastrar Empresa | Cadastro de Residente |

2. Preencher o campo CNPJ e em seguida clicar no botão prosseguir:

| Dados da empresa |            |  |
|------------------|------------|--|
| CNPJ             |            |  |
| 1                | Prosseguir |  |

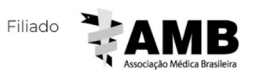

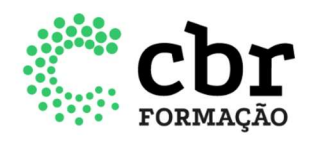

3. Você será direcionado para a tela abaixo, sendo necessário o preenchimento das abas "dados da empresa" e "infraestrutura". Ao finalizar o preenchimento, clicar no botão "prosseguir":

| CNPJ                  | 19.941.870/0001-93                  |   |
|-----------------------|-------------------------------------|---|
| tazão Social          |                                     |   |
| Nome Fantasia         |                                     |   |
| -mail                 |                                     |   |
| Matriz ou Filial      | Matriz *                            |   |
| CNES do Serviço       |                                     |   |
| Atende convênio e SUS | Convênio                            |   |
|                       | 🔲 SUS                               |   |
| ilantrópico           | •                                   |   |
| Endereço              |                                     |   |
| CEP                   |                                     |   |
| lipo de Logradouro    | • Endereço                          |   |
| Vúmero                | Complemento                         |   |
| Bairro                |                                     |   |
| País                  | Selecione <b>v</b> Estado Selecione | • |
| Cidade                | Selecione                           | v |
| Dados de contato      |                                     |   |
| tesponsável Técnico   |                                     |   |
|                       |                                     |   |

www.cbr.org.br 11 3372 4544

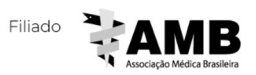

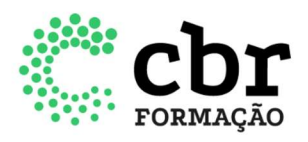

| Confirmação de e-mail                |                    |  |
|--------------------------------------|--------------------|--|
| Telefone do Contato                  |                    |  |
| Documentos                           |                    |  |
| Contrato Social /<br>Estatuto Social | Selecionar arquivo |  |
| Alvará da Vigilância                 | Selecionar arquivo |  |
| Alvará da Prefeitura                 | Selecionar arquivo |  |
| Responsabilidade Técnica             | Selecionar arquivo |  |
| Cadastro da Receita<br>(CNPJ)        | Selecionar arquivo |  |
| CNES                                 | Selecionar arquivo |  |
|                                      | Prosseguir         |  |

4. Após a finalizar o cadastro da empresa, você será direcionado para a tela abaixo:

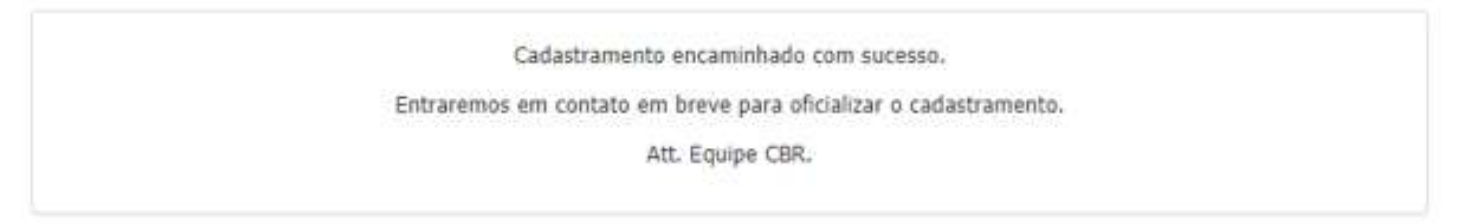

Este cadastro inicial não garante o credenciamento junto ao CBR. O cadastro da empresa irá passar por uma análise pela nossa equipe. Somente se este for aprovado, o usuário poderá seguir para os próximos passos.

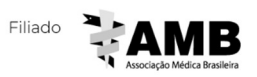

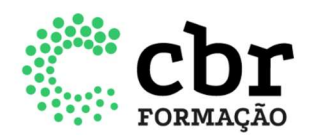

5. Com a aprovação do item anterior, o usuário deverá solicitar o credenciamento do programa. O solicitante deverá acessar o portal CEAR e ir em seu menu lateral e clicar nos campos "Credenciados" > "Novo credenciamento":

| Ħ  | Home                                      |
|----|-------------------------------------------|
| ۲  | Empresa                                   |
|    | Dados da Empresa                          |
|    | Infraestrutura e Capacidade da<br>Empresa |
|    | Corpo Clínico da Empresa                  |
|    | Historico                                 |
| E. | Credenciados                              |
| T  | Novo Credenciamento                       |
| ×  | Residente e Aperfeiçoando                 |
|    | Gerenciar                                 |
| Ļ  | Publicar Edital                           |
| -  | Denúncias                                 |
| -  | Comunicados                               |

6. Na tela apresentada abaixo, o usuário deverá ler atentamente o termo de compromisso e estando de acordo, dar o aceite no final da página para continuar com a solicitação:

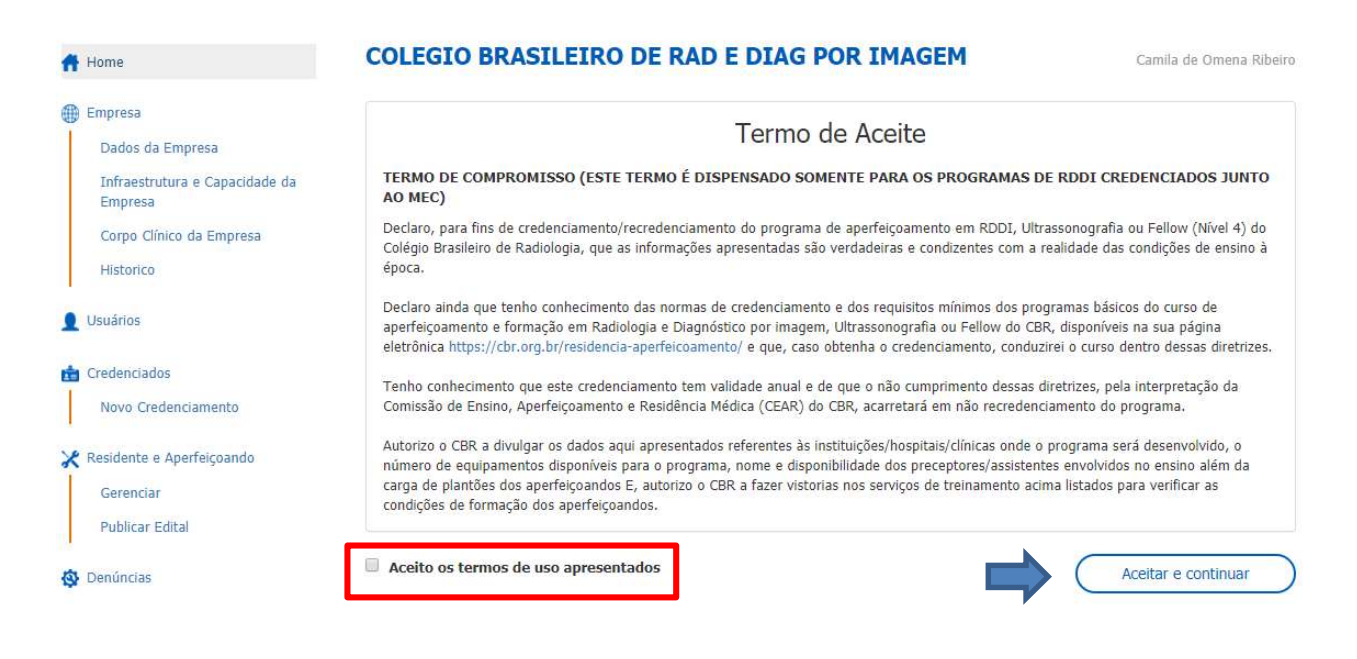

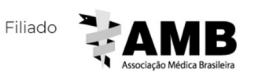

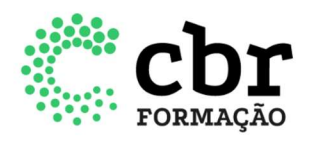

7. O usuário deverá preencher todas as abas abaixo (Dados do programa; Parcerias; Métodos de Ensino; Corpo Clínico e Infraestrutura e Capacidade) e em cada aba clicar no botão "Salvar" e continuar. Lembrando que o serviço deverá atender as normas para credenciamento e os requisitos mínimos estabelecidos. Ambos os documentos estão disponíveis no site do CBR (www.cbr.org.br).

| 🌐 Empresa                                 | Credenciamento      |           |                   |               |                             |   |
|-------------------------------------------|---------------------|-----------|-------------------|---------------|-----------------------------|---|
| Dados da Empresa                          | Credenciamento      |           |                   |               |                             |   |
| Infraestrutura e Capacidade da<br>Empresa | Dados do Programa   | Parcerias | Métodos de Ensino | Corpo Clínico | Infraestrutura e Capacidade |   |
| Corpo Clínico da Empresa                  | Tipo de<br>Programa |           |                   |               |                             | ٣ |
| Historico                                 | Origem              |           |                   |               |                             |   |
| 1 Usuários                                | Número de           |           |                   |               |                             |   |
| 💼 Credenciados                            | vagas               | _         |                   |               |                             |   |
| Novo Credenciamento                       |                     | Salva     | ar e continuar    |               |                             |   |
| 🔀 Residente e Aperfeiçoando               |                     |           |                   |               |                             |   |
| Gerenciar                                 |                     |           |                   |               |                             |   |
| Publicar Edital                           |                     |           |                   |               |                             |   |
| 🕸 Denúncias                               |                     |           |                   |               |                             |   |
| 🚱 Comunicados                             |                     |           |                   |               |                             |   |
| +) Sair                                   |                     |           |                   |               |                             |   |

7.1 Para programas de origem MEC, será necessário realizar o upload do parecer emitido pelo MEC com a aprovação do programa de Residência Médica.

| Cradanciamento      |                                                                                                    |                                                                                                    |                                                                                                    |                                                                                                    |                                                                                                    |
|---------------------|----------------------------------------------------------------------------------------------------|----------------------------------------------------------------------------------------------------|----------------------------------------------------------------------------------------------------|----------------------------------------------------------------------------------------------------|----------------------------------------------------------------------------------------------------|
| Credenciamento      |                                                                                                    |                                                                                                    |                                                                                                    |                                                                                                    |                                                                                                    |
| Dados do Programa   | Parcerias                                                                                                 | Métodos de Ensino                                                                                                    | Corpo Clínico                                                                                                    | Infraestrutura e Capacidade                                                                                                    |                                                                                                    |
| Tipo de<br>Programa | RDI                                                                                                    |                                                                                                    |                                                                                                    |                                                                                                    | •                                                                                                    |
| Origem              | MEC                                                                                                    |                                                                                                    |                                                                                                    |                                                                                                    |                                                                                                    |
| Parecer MEC         | Selecionar a                                                                                              | arquivo                                                                                                    |                                                                                                    |                                                                                                    |                                                                                                    |
| N ćen se de         |                                                                                                    |                                                                                                    |                                                                                                    |                                                                                                    |                                                                                                    |
| vagas               | 2                                                                                                    | \$                                                                                                    |                                                                                                    |                                                                                                    |                                                                                                    |
|                     | Salvar                                                                                                    | e continuar                                                                                                    |                                                                                                    |                                                                                                    |                                                                                                    |
|                     |                                                                                                    |                                                                                                    |                                                                                                    |                                                                                                    |                                                                                                    |
|                     |                                                                                                    |                                                                                                    |                                                                                                    |                                                                                                    |                                                                                                    |
|                     |                                                                                                    |                                                                                                    |                                                                                                    |                                                                                                    |                                                                                                    |
|                     |                                                                                                    |                                                                                                    |                                                                                                    |                                                                                                    |                                                                                                    |
|                     | Credenciamento<br>Dados do Programa<br>Tipo de<br>Programa<br>Origem<br>Parecer MEC<br>Número de<br>vagas | Credenciamento<br>Dados do Programa Parcerias<br>Tipo de<br>Programa RDI<br>Origem MEC<br>Parecer MEC Selecionar a<br>Número de<br>vagas 2<br>Salvar | Credenciamento          Dados do Programa       Parcerias       Métodos de Ensino         Tipo de       RDI          Programa       MEC          Parecer MEC       Selecionar arquivo          Número de       2       \$         Vagas       2       \$ | Credenciamento          Dados do Programa       Parcerias       Métodos de Ensino       Corpo Clínico         Tipo de       RDI          Programa       MEC         Parecer MEC       Selecionar arquivo         Número de       2       \$         Salvar e continuar       Salvar e continuar | Credenciamento     Dados do Programa     Parcerias     Métodos de Ensino   Corpo Clínico   Infraestrutura e Capacidade   Tipo de   Programa   RDI     Origem   MEC   Parecer MEC   Selecionar arquivo   Número de   2   Salvar e continuar |

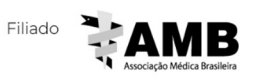

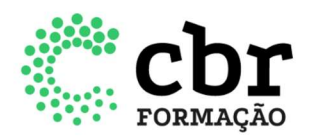

8. Após o preenchimento de todas as abas, clicar no botão "Salvar e finalizar o credenciamento":

| 🌐 Empresa                      | Credenciamento                 |                                          |                                     |
|--------------------------------|--------------------------------|------------------------------------------|-------------------------------------|
| Dados da Empresa               | Gredenciamento                 |                                          |                                     |
| Infraestrutura e Capacidade da | Dados do Programa Parcerias    | Métodos de Ensino Corpo Clínico          | Infraestrutura e Capacidade         |
| Corpo Clínico da Empresa       |                                |                                          | Salvar e Finalizar o Credenciamento |
| Historico                      | Equipamentos                   |                                          |                                     |
| Lusuários                      | RX analógico : 2               | Doppler :                                | Densitometria óssea :               |
| 💼 Credenciados                 | RX Digital/CR : 2              | TC :                                     | Gamacâmara/SPECT-CT :               |
| Novo Credenciamento            | Mamografia Analógica : 2       | RM baixo campo :                         | Arco cirúrgico :                    |
| 🔀 Residente e Aperfeiçoando    | Mamografia Digital/CR :        | Bomba Injetora :<br>Alto Campo 1/1 5.T : | Angio Digital/Hemodinâmica :        |
| Gerenciar                      | USGO :                         | 3T :                                     |                                     |
| Publicar Edital                | Recursos                       |                                          |                                     |
| 🚳 Denúncias                    | DACS - Sim                     | PTC · Cim                                | UTC · Cim                           |
| S Comunicados                  | PRO COM                        | NG . Sull                                | 113. 500                            |
| •) Sair                        | Número de Terminais de computa | dor disponíveis                          |                                     |

9. Por fim, o sistema apresentará a mensagem abaixo:

|              | Credenciamento cadastrado com sucesso.              |
|--------------|-----------------------------------------------------|
| Analisaremos | as informações e daremos um retorno o quanto antes. |
|              | Equipe CBR                                          |
|              |                                                     |

As decisões referentes a pedidos de credenciamento/recredenciamento anual e de aumento do número de vagas serão avaliadas pela Comissão de Ensino, Aperfeiçoamento e Residência do CBR e serão divulgadas até o dia 30 de outubro.

Para programas de origem MEC, a aprovação não fica condicionada à análise Comissão de Ensino, Aperfeiçoamento e Residência do CBR.

Se aprovado o credenciamento/recredenciamento anual ou o aumento do número de vagas, o serviço deverá encaminhar o edital de seleção ao CBR, para análise, até o dia 16 de novembro.

Elaborado em 12 de maio de 2020.

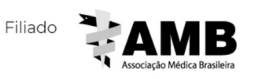